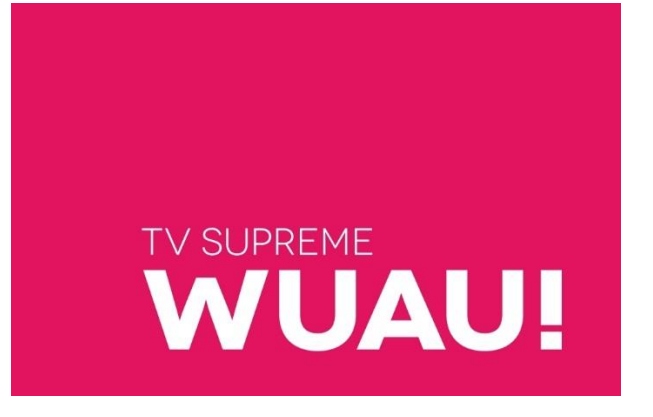

# Bedienungsanleitung: AppTV / Smart Devices

# Inhaltsverzeichnis

| 1 | Einleitung              |             |                                                   |    |
|---|-------------------------|-------------|---------------------------------------------------|----|
| 2 | Installationsanleitung4 |             |                                                   |    |
| 2 | 2.1                     | АррТ        | ٧                                                 | 4  |
|   |                         | 2.1.1       | Android                                           | 4  |
|   |                         | 2.1.2       | iOS                                               | 4  |
| 2 | 2.2                     | Regis       | strierung / Anmeldung – Benutzername und Passwort | 5  |
| 3 |                         | AppTV       | GUI                                               | 7  |
| 4 |                         | Kompo       | nenten                                            | 8  |
| 4 | l.1                     | Über        | sicht TV-Guide (EPG)                              | 8  |
|   |                         | 4.1.1       | Detailansicht: Sendung                            | 9  |
|   |                         | 4.1.2       | Verwaltung: Eigener Senderlisten                  | 10 |
|   |                         | 4.1.3       | Suche / Filter                                    | 12 |
| 4 | 1.2                     | TV Pl       | ayer                                              | 13 |
|   |                         | 4.2.1       | Live-Stream öffnen                                | 13 |
|   |                         | 4.2.2       | Live-Stream wiedergeben                           | 14 |
| 4 | I.3 Recording           |             | 15                                                |    |
|   |                         | 4.3.1       | Detailansicht                                     | 15 |
| 4 | 1.4                     | 4 Timeshift |                                                   | 17 |
| 4 | 1.5                     | Remi        | nder                                              | 18 |
| 4 | 1.6                     | Jugei       | ndschutz                                          | 19 |
| 4 | 1.7                     | Gerä        | teverwaltung                                      | 20 |

# 1 Einleitung

Mit der AppTV Anwendung können Sie sich Fernsehsendungen auf Ihrem Smart Device (Tablet, Mobile-Phone etc.) ansehen. Für die Nutzung der Anwendung müssen Sie über ein gültiges TV-Abonnement (mit Set-Top-Box) verfügen, damit Sie sich anschliessend als Mobiler-Benutzer auf der IPTV Plattform registrieren können.

Bei der Registrierung selber wird eine so genannte Identity (Benutzer & Passwort) erstellt, welche Ihrer Set-Top-Box zugeordnet wird. Diese Identity können Sie anschliessend nutzen, um sich die verschiedenen STB-IPTV Angebote auf einem beliebigen Endgerät wie WebTV / PC Portal oder AppTV / Smart-Device (iOS/Andriod) anzusehen.

| Funktion         | Beschreibung                                                                                                    | Weitere Informationen |
|------------------|----------------------------------------------------------------------------------------------------|-----------------------|
| TV-Guide (EPG)   | Die Abkürzung EPG kommt aus dem englischen und steht für das<br>Akronym "Elektronischer Programmführer" (engl. Electronical<br>Programm Guide). Im Grunde genommen handelt es sich hierbei um<br>einen modernen Ersatz der altbekannten Programmzeitschrift. | Siehe Kap. 4.1, S. 8  |
| TV-Player        | Über einen Video-Player erfolgt die Ausgabe einer Sendung auf einem<br>Endgerät.                                                                                                    | Siehe Kap. 4.2, S.13  |
| Recording        | Die Sendungen können aufgezeichnet und komfortabel in der AppTV<br>verwaltet werden. Die einzelnen Sendungen werden dabei Online<br>gespeichert. Je nach Abonnement kann hier die maximale<br>Aufnahmedauer variieren.                                       | Siehe Kap. 4.3, S.15  |
| Timeshift        | Bei Timeshift handelt es sich um zeitversetztes Fernsehen. Diese<br>Funktion erlaubt es die Wiedergabe einer schon ausgestrahlten<br>Sendung.                                                                                                    | Siehe Kap. 0, S.15    |
| Reminder         | Erinnerungsfunktion für zukünftige Sendungen.                                                                                                    | Siehe Kap. 4.5, S.18  |
| Jugendschutz     | Sender können für unbefugte Personen gesperrt werden.                                                                                                    | Siehe Kap. 4.6, S.19  |
| Geräteverwaltung | In der AppTV können die eigenen Endgeräte verwaltet werden, welche die STB-IPTV Angebote benutzen dürfen.                                                                                                    | Siehe Kap. 4.7, S.20  |

Die AppTV für Smart-Devices bietet die folgende Grundfunktionalität:

# 2 Installationsanleitung

# 2.1 AppTV

# 2.1.1 Android

Damit Sie AppTV nutzen können, müssen Sie auf Ihrem Android-Gerät über den Play Store die homeTV Applikation installieren. Den QR-Code Link können Sie mit Ihrem Gerät nutzen, um die homeTV App direkt auf der Google Play Store Webseite aufzurufen.

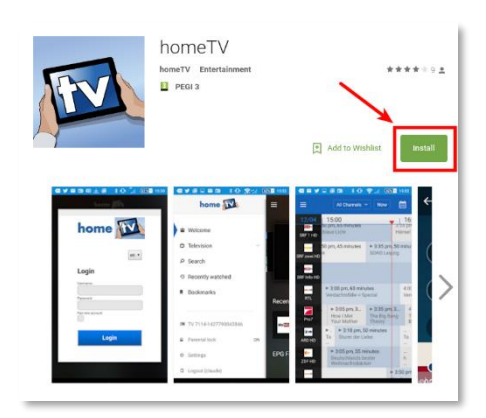

Abb. homeTV – Google Play Store

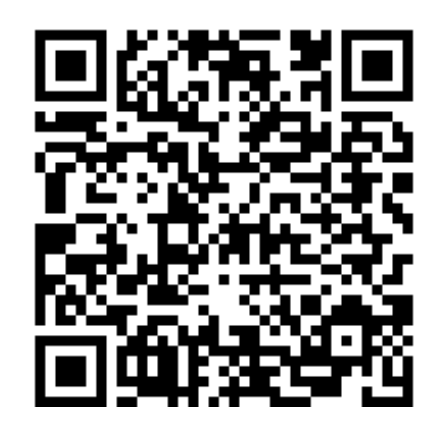

Abb. homeTV Google Play Store QR-Code

Die notwendige IPTV Identity für die Authentifizierung können Sie im nächsten Kap. 2.2 "

Registrierung / Anmeldung – Benutzername und Passwort" erstellen.

# 2.1.2 iOS

Unter iOS kann die AppTV über den App Store installiert werden. Suchen Sie nach der Applikation homeTV vom Hersteller tv factory AG und installieren Sie anschliessend die Applikation. Den QR-Code Link können Sie mit Ihrem iPad-/iPhone-Gerät nutzen, um die homeTV App direkt auf der App Store Webseite aufzurufen.

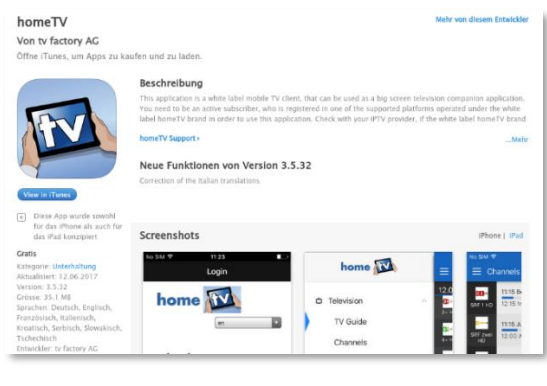

Abb. homeTV App Store

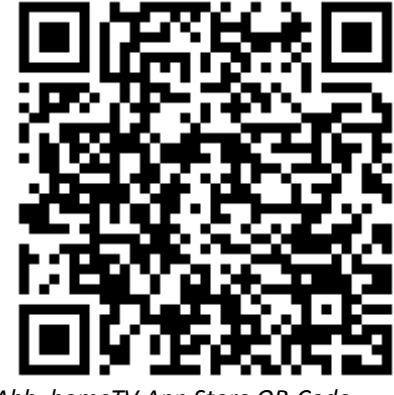

Abb. homeTV App Store QR-Code

Die notwendige IPTV Identity für die Authentifizierung können Sie im nächsten Kap. 2.2 "

Registrierung / Anmeldung – Benutzername und Passwort" erstellen.

# 2.2 Registrierung / Anmeldung – Benutzername und Passwort

Wie anfangs erwähnt, müssen Sie sich zuerst auf einer IPTV Plattform registrieren. Bei der Registrierung wird eine Identity erzeugt, die aus einem Benutzernamen und Passwort besteht.

Falls Sie noch keine Identity besitzen sollten, können Sie wie folgt eine erstellen:

| Schritt | Bemerkung                                                                                                    | Bild                                                                                                    |
|---------|----------------------------------------------------------------------------------------------------|----------------------------------------------------------------------------------------------------|
| 1.      | Schalten Sie Ihr TV und STB ein. Drücken Sie auf<br>Ihrer Fernbedingung auf den Knopf "MENU", so<br>dass anschliessend die Menüauswahl erscheint.                                                                                                    | Yernsehen Aufrahme Rado Ernstellungen > TV schauen Programmführer Gesperrte TV Sender Sender verwalten   |
| 2.      | Wählen Sie anschliessend den Menüpunkt<br>"Einstellungen" und danach "Pairing PIN" aus.                                                                                                    | Set-Top Box<br>Timstellungen<br>Pairing PIN                                                              |
| 3.      | Im Anschluss müssen Sie dann den Jungendschutz-<br>PIN (engl. Parental-PIN) eingeben. Dies ist eine<br>Vorsichtsmassnahme, damit nicht unbefugte<br>Personen einen Pairing-PIN generieren können.                                                                                                    | Jugendschutz-PIN eingeben                                                                                |
| 4.      | Zu guter Letzt wird der generierte Pairing-PIN auf<br>dem Bildschirm ausgegeben. Mit diesem können Sie<br>nun unter der genannten URL die IPTV Identity<br>erzeugen:<br>> <u>http://tv.hometv.ch/user/register</u><br>Beachten Sie, dass der Pairing-Pin nur 24h gültig ist.<br>Danach müssen Sie einen neuen Pairing-Pin<br>erstellen. | <text><text><text><text><text><text><text><text></text></text></text></text></text></text></text></text> |

5. Öffnen Sie die AppTV auf Ihrem Android- oder iOS-Gerät. Die Login-Maske sollte danach geladen werden.

> Bei der Login-Maske müssen Sie für die erstmalige Registrierung das Häkchen bei "Pair new account" setzen. Es erscheint dann anschliessend ein weiteres Textfeld, in welches Sie den Pairing-Pin eingeben können.

Geben Sie nun noch Ihren gewünschten Benutzernamen ein. Das Passwort müssen Sie das erste Mal wie gewohnt zweimal eingeben, um es zu bestätigen.

Sobald Sie alle Felder ausgefüllt haben, können Sie sich mit der Login Schaltfläche das erste Mal in der AppTV Applikation anmelden.

 Anschliessend wird die Hauptansicht "TV-Guide" der AppTV für Smart Devices geladen. Hierbei handelt es sich um den "Elektronischen Programmführer".

# Login

| -                 |
|-------------------|
| Username:         |
| test@hometv.ch    |
| Password:         |
| •••••             |
| Retype password:  |
|                   |
| Pair new account: |
| Pairing PIN:      |
| 4298386545        |
| Login             |
|                   |
|                   |

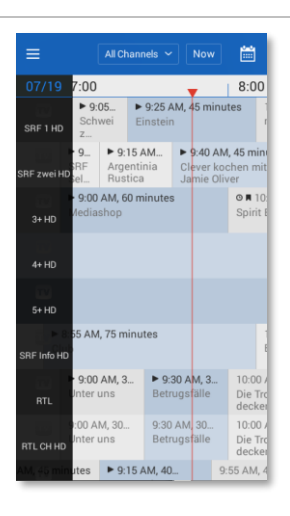

# 3 AppTV GUI

Die AppTV Anwendung ist in folgende Bereiche unterteilt:

| home 🔯                    | Ξ                       |
|---------------------------|-------------------------|
| Television TV Guide       | 07/19                   |
| Channels<br>TV recordings | SRF zwei Hi<br>minute s |
| Recordings plan           | 3+ HD<br>4+ HD          |
| P Search                  | 5+ HD                   |
|                           | utes                    |

Menü aufgeklappt (Android)

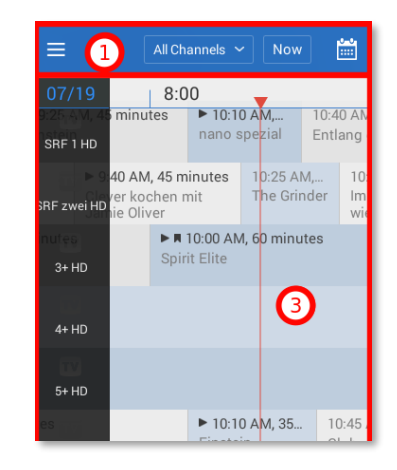

Menü zugeklappt (Android)

| #   | Bereich            | Bemerkung                                                                                                    |
|-----|--------------------|----------------------------------------------------------------------------------------------------|
| (1) | Top-<br>Navigation | <ul> <li>Im Navigationsbereich werden alle Menüpunkte angezeigt, die immer ersichtlich sind.</li> <li>Es handelt sich hierbei um die Schaltflächen: <ul> <li>"Menü" → siehe Punkt (2)</li> <li>"All Channels" → siehe Kap. 4.1.2, S.10</li> <li>"Now" → siehe Kap. 4.1, S.8</li> <li>"Kalender"-Icon → Siehe Kap. 4.1, S.8</li> </ul> </li> </ul>                                                                                                    |
| (2) | Menü               | <ul> <li>Im linken Bereich befindet sich das AppTV Hauptmenü, welches über die "Menü"</li> <li>Schaltfläche (1) geöffnet werden kann: <ul> <li>Television</li> <li>TV-Guide → siehe Kap. 4.1, S.8</li> <li>Channels → siehe Kap. 4.1, S.8</li> <li>TV recordings → siehe Kap. 4.3, S.15</li> <li>Recording plan → siehe Kap. 4.3, S.15</li> <li>Reminders → siehe Kap. 4.5, S.18</li> </ul> </li> <li>Search → siehe Kap. 4.1.3, S.12</li> <li>Recently Watched<br/>Hier finden Sie in einer Übersichtsliste aller Sendungen, welche Sie sich kürzlich angesehen haben.</li> <li>Bookmarks → siehe Kap. 4.1.1, S.9</li> </ul> |
| (3) | Content            | Im Content-Bereich wird der jeweilige Inhalt des selektierten Menüs/Untermenüs angezeigt.                                                                                                    |
|     |                    |                                                                                                    |
|     |                    | Hinweis: Je nach Bildschirmgrösse kann die Darstellung des Content-Bereichs auf verschiedenen Geräten variieren. In solchen Fällen bitten wir Sie die entsprechenden Erklärungen dieser Anleitung für Ihr Gerät zu adaptieren. Vielfach sind nur einzelne Komponenten anderes angeordnet, die Funktionsweise dieser Komponenteist jedoch unverändert.                                                                                                    |

#### 4 Komponenten

# 4.1 Übersicht TV-Guide (EPG)

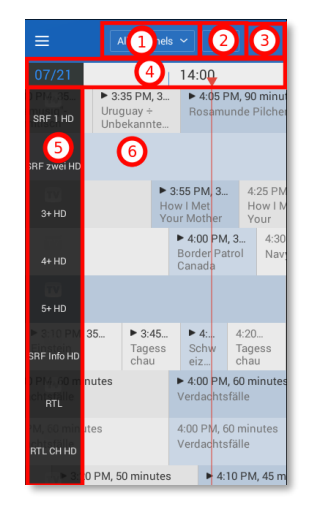

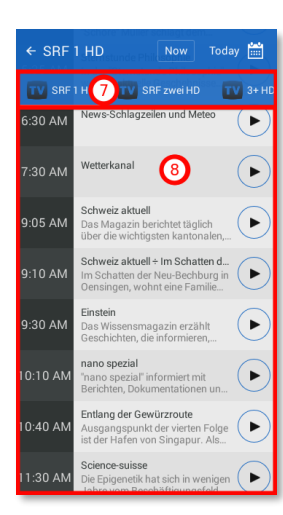

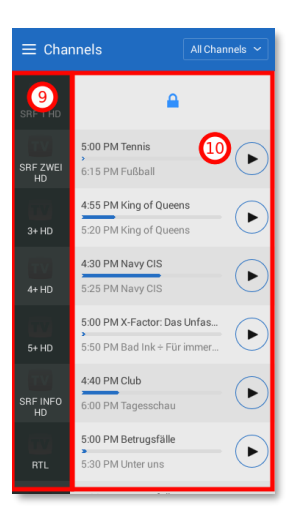

Abb. Channel-Liste Menü: Television > Channels

Abb. Übersicht TV-Guide Menü: Television > TV-Guide

#### # Bemerkung

#### (1) Auswahlliste: Alle Sender

Über die Auswahlliste "Alle Sender", können Sie Ihre eigenen Senderlisten verwalten. → Siehe Kap. 4.1.2 Verwaltung: Eigener Senderlisten, S.10

#### (2) Schaltfläche: Now

Wenn Sie sich im Programmführer verirrt haben sollten, können Sie die Schaltfläche "Now" verwenden, um wieder zum jetzigen Zeitpunkt im Programmführer zu springen.

Abb. Übersicht Sender

#### (3) Schaltfläche: Kalender

Über den Kalender kann bestimmt werden, welcher Zeitraum im "Elektronischen Programmführer" (EPG) angezeigt werden soll.

#### (4) Horizontaler Slider: Zeitpunkt

In der Senderliste können Sie horizontal nach links und rechts scrollen (soweit es die EPG-Daten erlauben), um alte/zukünftige Sendungen zu laden. Die Senderliste muss bei diesem Vorgang je nachdem nachgeladen werden, so dass kurze Wartezeiten entstehen können.

#### (5) Vertikaler Slider: Vor-/Zurückspringen Sender

Indem Sie vertikal im Content-Bereich scrollen, können Sie sich neue Sender in der Liste anzeigen lassen. Falls Sie auf einen Sender klicken, wird eine Sender-Übersicht geladen, siehe Punkt (7).

#### (6) Content-Bereich: TV-Guide

Im Content-Bereich werden die aktuellen Sendungen angezeigt, die Sie über einen Klick abspielen können.

#### (7) Tabellenkopf: Sender-Übersicht

In der Sender-Übersicht befinden sich im Tabellenkopf alle Sender der aktuellen Senderliste. Sie können nach links und rechts scrollen, um sich Sendungen von anderen Sender anzeigen zu lassen, siehe Punkt (8).

(8) Content-Bereich: Sender-Übersicht

Sie können eine Sendung im TV-Player abspielen, indem Sie einen Sendungsblock anklicken.

# (9) Vertikaler Slider: Vor-/Zurückspringen Sender In der Channel-Listen Ansicht werden alle aktuellen Sendungen (Live-Fernsehen) in einer Liste ausgegeben. Ähnlich wie bei Punkt (5) kann vertikal gescrollt werden, um neue Sender zu laden.

(10) Content-Bereich: Channel-Liste Übersicht
 → Siehe Punkt (8)

10

#### 4.1.1 Detailansicht: Sendung

| Schritt | Bemerkung                                                                                                    |
|---------|----------------------------------------------------------------------------------------------------|
| 1.      | In die Detailansicht einer Sendung gelangen Sie,<br>indem Sie in der Senderliste auf eine<br>entsprechende Sendungszelle klicken. |

#### i ≡ Now 18:00 ▶ 7:30 P. ► ▶ 8:05 PM, 10 Donnschtig-J Tagessch Μ SRF 1 HD au ▶ 7:35 PM ▶ 8:10 PM Italia Beim erste S SRF zwei HD Rustica ▶ ● 7:20... ▶ ● 7:45 PM... ▶ 8:15 F The Big The Big Bang Bauer, I 3+ HD Bang.. Theory 7:20 PM, 55 minutes ▶ 8:15 F 101 **Matio**

Bild

2. Anschliessend öffnet sich ein Popup-Fenster mit einer kurzen Beschreibung der Sendung (1). In dieser Ansicht können Sie auch vertikal scrollen, falls der Text der Sendung nicht vollkommen angezeigt werden kann.

Die Ausgabe der Sendung können Sie über die Schaltfläche "Play" starten.

Im unteren Bereich (2) befinden sich folgende Schaltflächen:

- "Social-Media" Mit dieser Schaltfläche können Sie auf Ihren Sozialkanälen eine Nachricht ausgeben, z.B. welche Sendung Sie sich ansehen möchten.
- "Bookmarks" Ähnlich wie in einem Browser können Sie sich eine Sendung merken, um diese zu einem späteren Zeitpunkt schneller zu finden.
- "REC" Mit dieser Schaltfläche können Sie eine Sendung für die Aufnahme kennzeichnen. Falls es sich um eine "Serie" handelt, werden alle zukünftigen Sendungen aufgenommen. Hierbei handelt es sich um einen Aufnahmeplan, welcher wieder gelöscht werden kann, indem Sie wieder auf die "REC" Schaltfläche klicken. Es erscheint dann ein Menü, mit welchem Sie den Aufnahme-Plan löschen können. Weitere Informationen finden Sie im Kap. 4.3 "Recording", S.15

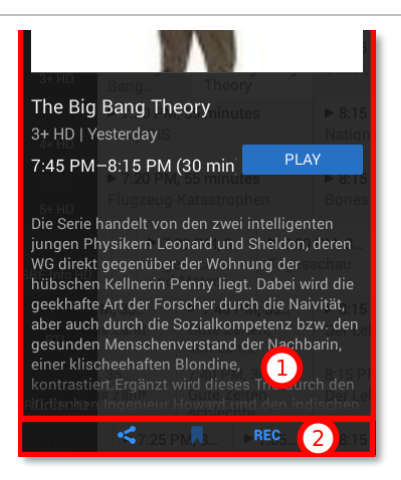

**Popup-Fenster Android** 

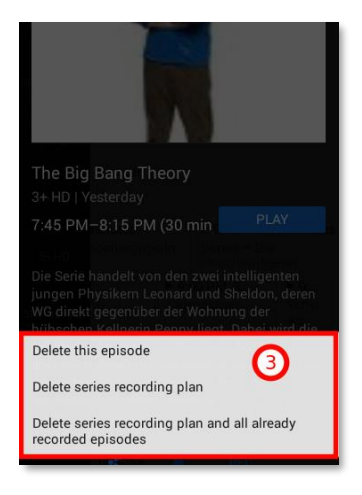

#### 4.1.2 Verwaltung: Eigener Senderlisten

#### Schritt Bemerkung

 Senderlisten können über die Schaltfläche "All Channels" selbst gepflegt werden. Beim aufklappen der Auswahlliste über "All Channels" (1) können bestehende Senderlisten ausgewählt werden. Neue und bestehende Senderlisten können über die Schaltfläche "EDIT LISTS" erstellt/verwaltet werden.

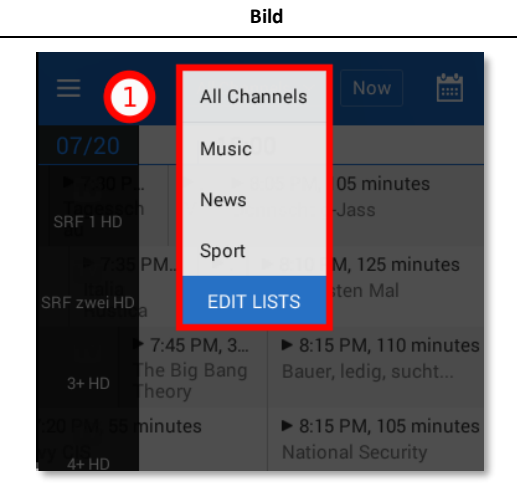

- 2. Beim Erstellen / Editieren einer Senderliste über "EDIT LISTS" wird zuerst das Popup-Fenster für die Senderlisten-Verwaltung geladen:
  - Über diese Schaltfläche können Sie wieder in die Senderliste / Programmführer wechseln.
  - (2) Über die Schaltfläche "ADD LIST" können Sie eine eigene Senderliste definieren (siehe 3. Schritt).
  - (3) Im Content-Bereich werden alle Senderlisten aufgelistet. Über "EDIT" bzw. "REORDER" können diese in einer separaten Maske verwaltet werden (siehe weiter unten 4. Schritt).

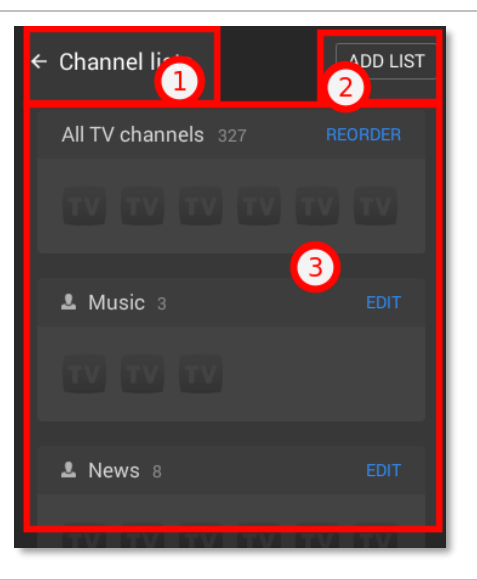

3. Über "ADD LIST" können Sie eine neue Senderliste hinzufügen.

Es öffnet sich anschliessend ein Popup-Fenster, bei welchem Sie einen neuen Senderlisten-Namen (1) eingeben können. Dabei können Sie über die Auswahlliste (2) bestimmen, ob Ihre neue Liste als eine Kopie einer bestehenden Liste angelegt werden soll.

Falls Sie nur eine leere Liste erzeugen möchten, müssen Sie den Eintrag "new list" wählen.

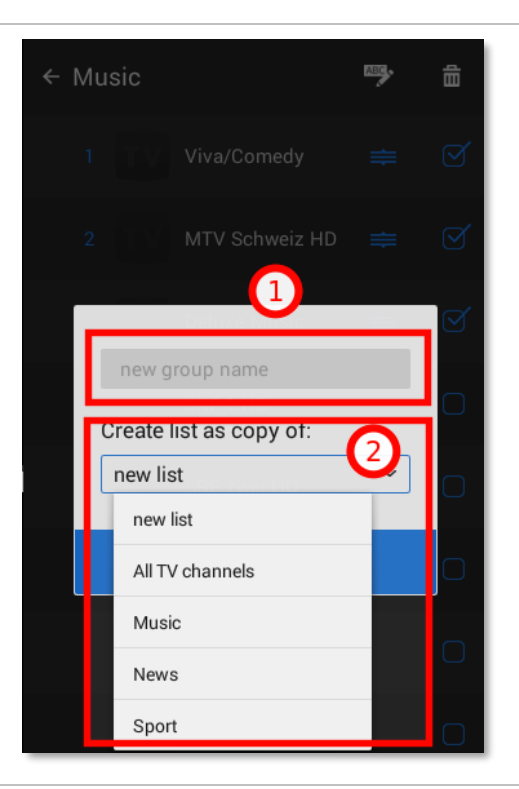

- 4. Sobald Sie eine neue Liste erzeugt haben bzw. eine bestehende Senderliste bearbeiten möchten, wird eine Tabelle mit allen freigeschalteten Sendern im Content-Bereich angezeigt:
  - (1) Oben rechts finden Sie folgende Schaltflächen:
    - Senderlisten-Namen bearbeiten.Senderliste löschen.
  - (2) Über diese Schaltflächen können Sie die Sortierung der einzelnen Sender per Drag n' Drop bestimmen, in dem Sie den entsprechenden Sender an die gewünschte Position ziehen und wieder loslassen.
  - (3) Mit den einzelnen "Sender-Häkchen" können Sie bestimmen, welche Sender der Liste zugeordnet werden sollen.

Achtung: Alle Änderungen werden sofort übernommen.

Auf der Hauptansicht (siehe Kap. 4.1, S.8) können Sie über die Auswahlliste "All Channels" dann die entsprechende Senderliste im elektronischen Programmführer laden.

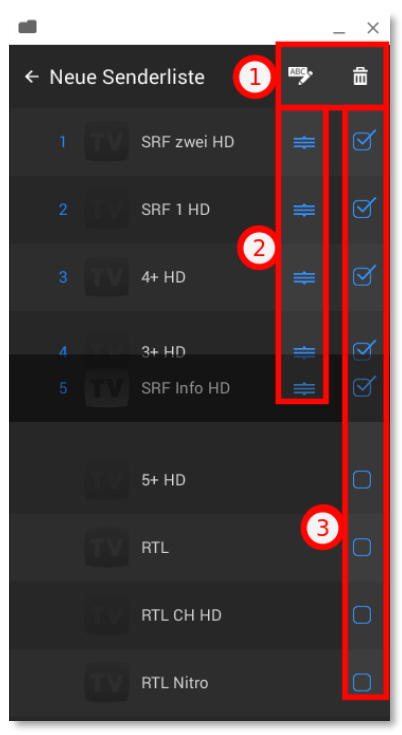

#### 4.1.3 Suche / Filter

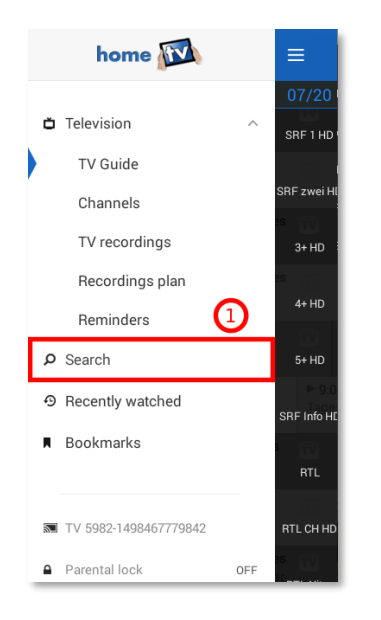

Abb. Menüpunkt "Search"

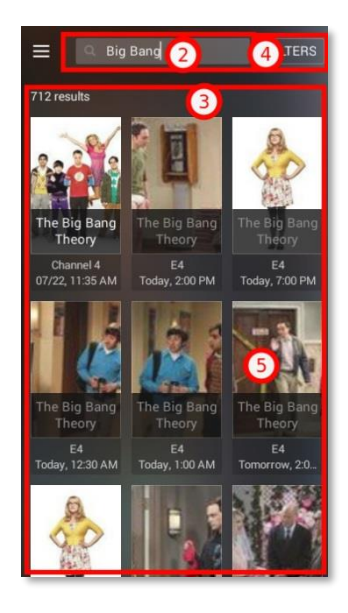

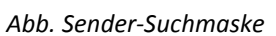

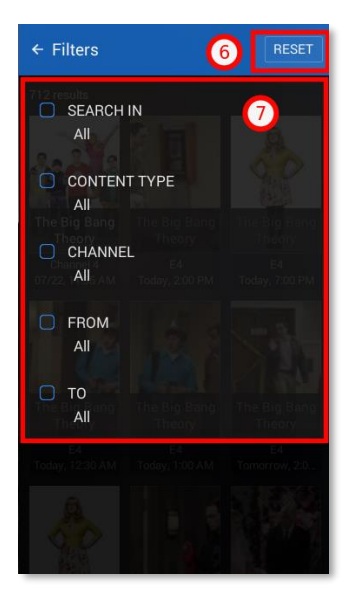

Abb. Filtermaske

#### # Bemerkung

#### (1) Menüpunkt: Search

Die Sender-Suchmaske kann über den Menüpunkt "Search" aufgerufen werden.

#### (2) Textfeld: Suchfeld

Sie können das Suchfeld verwenden, um bestimmte Sender wie auch Sendungen zu suchen. Hierfür können Sie Ihren Suchbegriff in das Textfeld eingeben, woraufhin im Content-Bereich (3) die Suchresultate erscheinen.

# (3) Content-Bereich: Suchresultate

Die gefunden Suchresultate werden in einer Liste angezeigt, wobei der Titel der Sendung, die Sendezeit und der Sender mitausgegeben wird.

#### (4) Schaltfläche: Filter

Über diese Schaltfläche können Sie die Filter-Maske laden (siehe Abbildung Filtermaske).

#### (5) Listeneintrag: Sender

Beim Klick auf einen dieser Listeneinträge wird die Detailansicht der entsprechenden Sendung geöffnet (siehe Kap. 4.1.1 "Detailansicht: Sendung", S.9).

# (6) Schaltfläche: Reset

Klicken Sie hier, falls Sie die Filter-Einstellungen zurücksetzen möchten.

#### (7) Filterkriterien

•

Folgende Filterkriterien sind möglich

- Search in Hier können Sie wählen, ob Sie in den TV Programmen, Aufnahmen oder Sendern suchen möchten.
- Content Type Movie, Sender oder Serien.
  Channel:
- Die Suche auf bestimmte Sender beschränken.
- From, To Ein bestimmter Zeitraum.

#### 4.2 TV Player

#### 4.2.1 Live-Stream öffnen

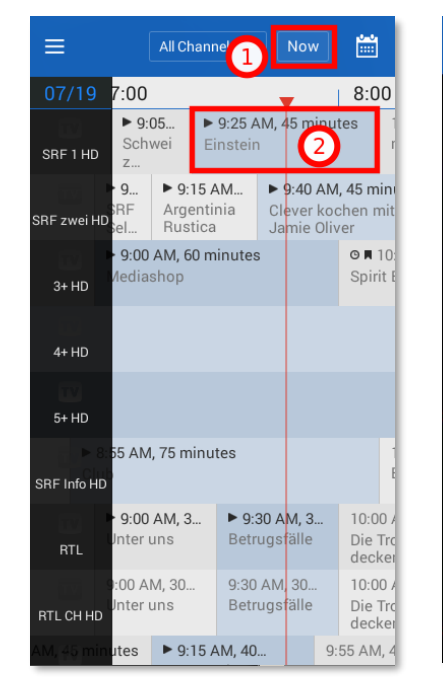

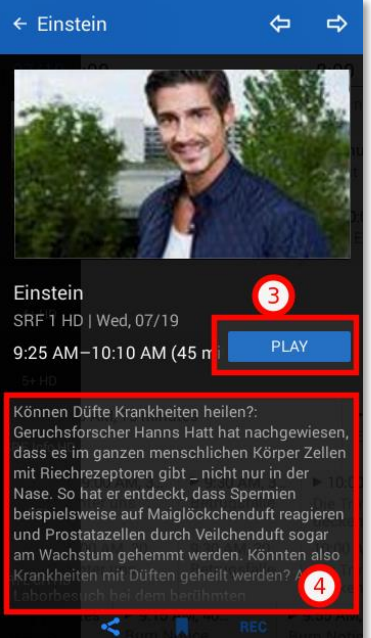

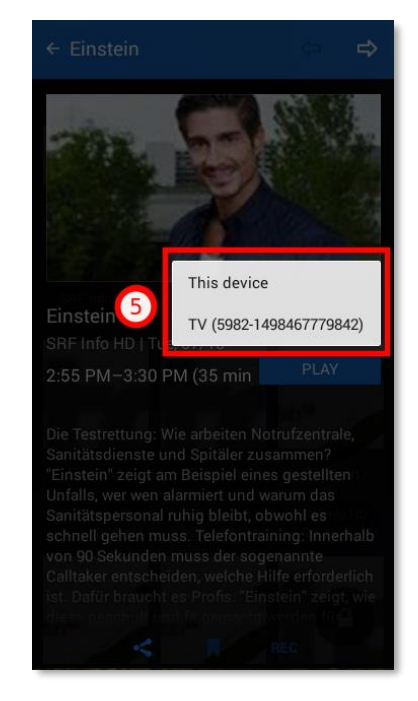

Abb. Übersicht TV-Guide

#### Abb. Sender Detailseite

Abb. Abspiel-Kontextmenü

#### # Bemerkung

#### (1) Tabellenkörper: "Live" Zeile

Die rote Linie markiert im Programmführer die aktuelle Zeit. Über die Schaltfläche "Now" können Sie immer an diese Stelle zurückspringen.

Zur Information: In der Channel-Liste Ansicht (siehe Kap. 4.1, S.8), die über das Menü Television > Channels aufgerufen werden kann, werden nur die aktuellen Live-Sendungen aufgelistet.

#### (2) Sender-Block

Sobald Sie eine Sendung anklicken, wird die Detailansicht der Sendung geladen, siehe Punkt (3).

#### (3) Schaltfläche: PLAY

Falls die Schaltfläche die Farbe blau besitzt können Sie den Video-Stream abspielen, siehe Punkt (5) für weitere Informationen.

#### (4) Informationen zur Sendung

Hier werden die aktuellen Informationen einer Sendung angezeigt, welche über die EPG-Daten bezogen werden.

#### (5) Kontextmenü: Live-Stream abspielen

Bevor der Live-Stream abgespielt wird, können Sie über dieses Kontextmenü bestimmen, auf welchem Endgerät der Video-Stream ausgegeben werden soll.

Beim Klick auf "This device" wird der Video-Stream auf dem aktuellen Gerät ausgegeben.

Weitere Informationen finden Sie im nächsten Kapitel 4.2.2 "Live-Stream wiedergeben" (S.14).

#### 4.2.2 Live-Stream wiedergeben

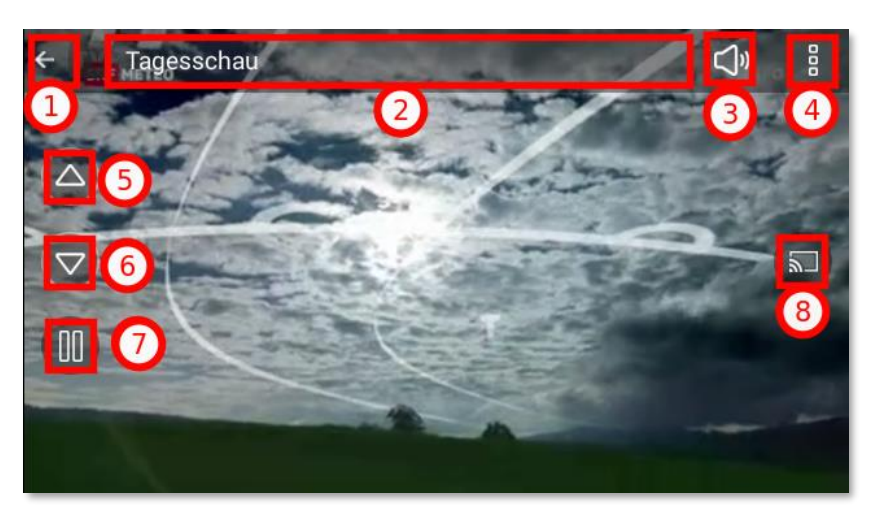

#### # Bemerkung

#### (1) Schaltfläche: Zurück

Mit dieser Schaltfläche können Sie wieder zur Detailansicht zurückspringen.

#### (2) Titel:

Hier wird der Titel der Sendung ausgegeben.

### (3) Slider: Volumen

Mit diesem Regler können Sie die Lautstärke des Video-Streams bestimmen.

#### (4) Auswahlliste:

Beim Klick auf diese Schaltfläche können Sie die Senderliste auswählen, wie auch das Seitenverhältnis der Ausgabe bestimmen. Ausserdem haben Sie hier auch die Möglichkeit eine Sendung aufzunehmen, oder in Ihre Bookmarks hinzuzufügen.

(5) Schaltfläche: Einen Sender zurück springen

#### (6) Schaltfläche: Einen Sender nach vorn springen

#### (7) Schaltfläche: Pause / Abspielen

Mit dieser Schaltfläche können Sie den Live-Stream stoppen bzw. weiterlaufen lassen.

# (8) Schaltfläche: Ausgabe anderes Gerät

Über diese Schaltfläche können Sie die aktuelle Ausgabe des Video-Streams auf einem anderen Gerät fortsetzen. Voraussetzung ist, dass das entsprechende Geräte eingeschaltet ist und eine Verbindung zum Internet hat.

#### 4.3 Recording

#### 4.3.1 Detailansicht

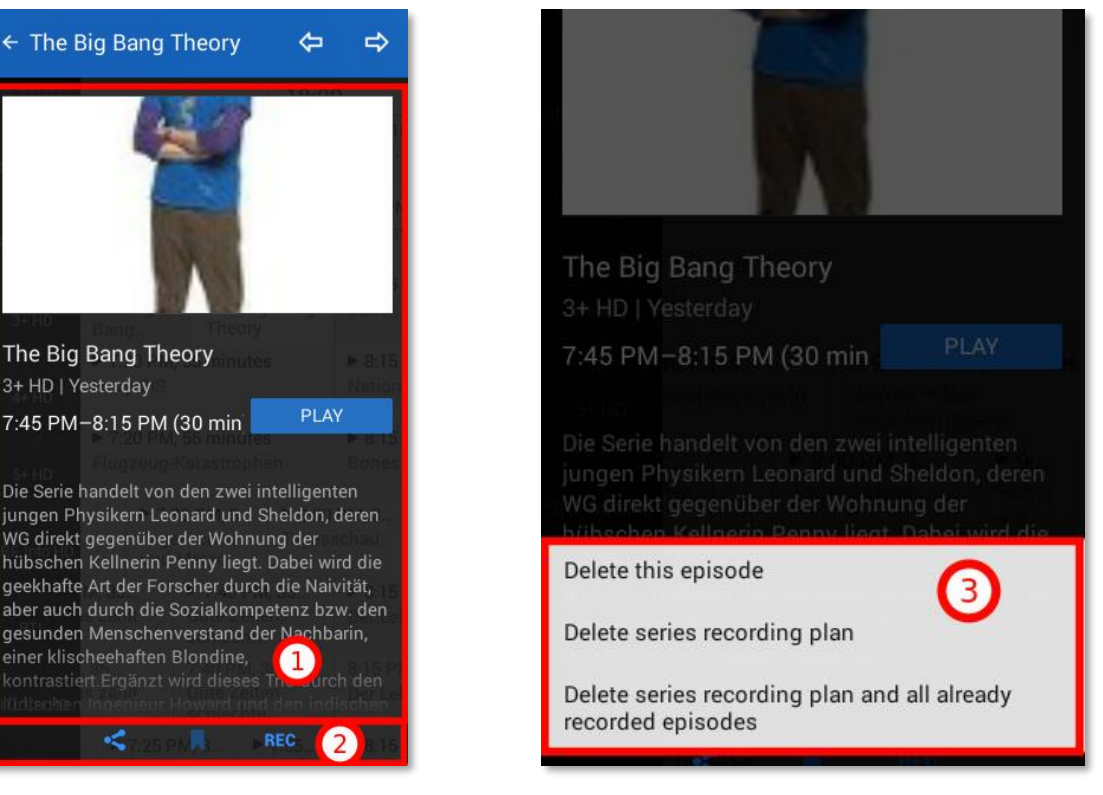

Abb. Detailansicht / Aufnahme

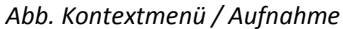

#### # Bemerkung

(1) Detailansicht: Sendung

Sobald Sie die Detailansicht einer Sendung öffnen (siehe Kap. 4.1.1 "Detailansicht: Sendung", S.9), können Sie über die Schaltfläche (2) eine Sendung aufzeichnen.

#### (2) Schaltfläche: Programm aufnehmen

Mit der "REC"-Schaltfläche können Sie eine Sendung zur Aufnahme markieren.

#### (3) Kontextmenü: Serienaufnahme

Bei der Aufnahme einer Serie, werden auch alle zukünftigen Sendungen ab dem Aktivierungsdatum aufgezeichnet. Ein erneuter Klick auf die Schaltfläche "REC" zeigt das Kontextmenü (3) an. Mit diesem können Sie bestimmen, ob Sie eine einzelne Episode, den ganzen Aufnahmeplan der Serie oder beides zusammen löschen möchten.

#### Aufnahme – Verwaltung

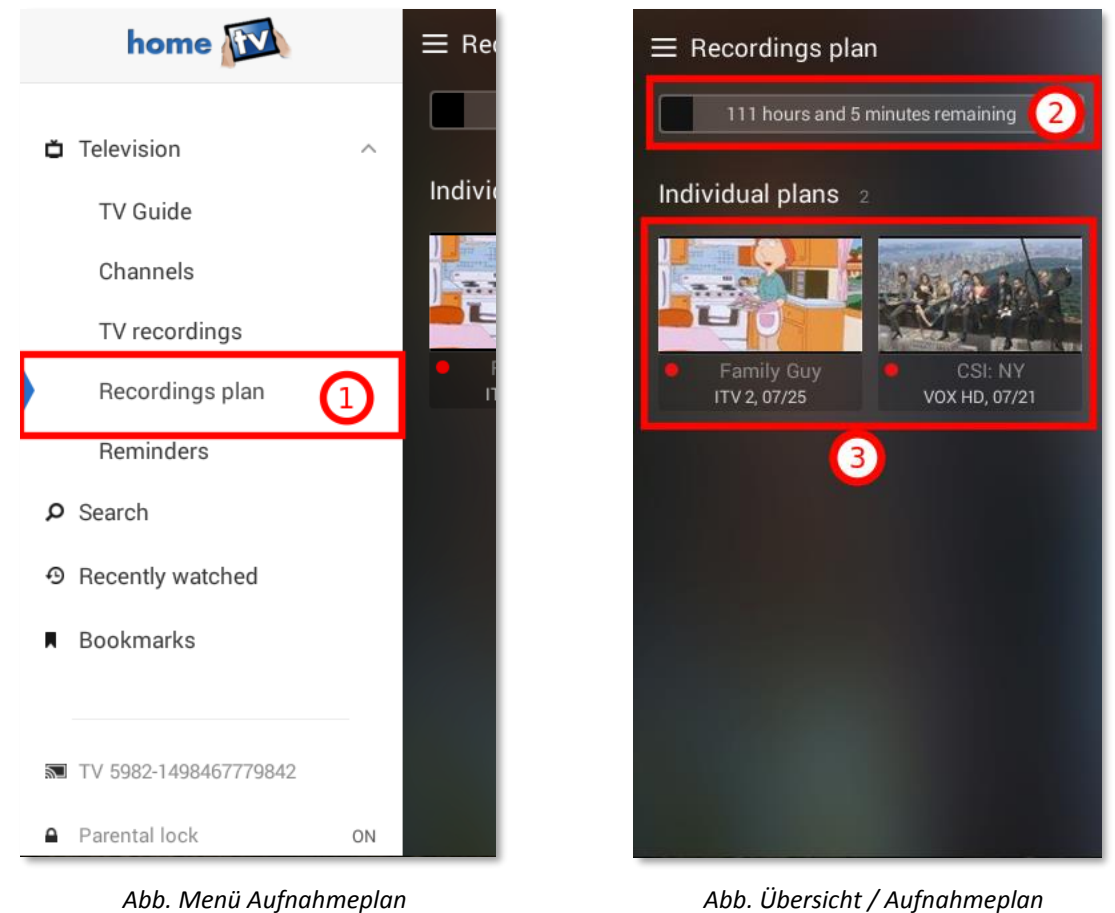

#### # Bemerkung

### (1) Untermenü: "Recording Plan"

Über das Untermenü können Sie sich eine Liste aller Sendungen anzeigen lassen, welche Sie aufgenommen haben.

#### (2) Information: Verbleibende Aufnahmezeit

Gibt an, wie viele Minuten Sie noch für Aufnahmen zur Verfügung haben. Das kann sich je nach STB-IPTV-Abonnement unterscheiden.

#### (3) Aufnahmeliste

In diesem Bereich werden alle Sendungen aufgelistet, welche Sie aufgenommen haben. Ein Klick auf einer der Sendungen öffnet die Detailansicht (siehe Kap. 4.1.1, S.9).

# 4.4 Timeshift

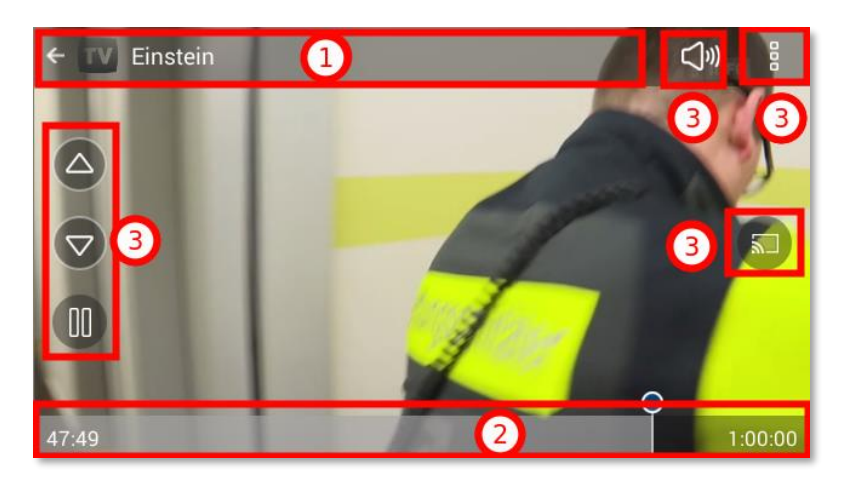

Abb. TV-Player / Timeshift

#### # Bemerkung

#### (1) Video-Titel

Bei der Timeshift-Wiedergabe wird der Titel der Sendung ganz oben im TV-Player ausgegeben.

# (2) Fortschrittsbalken

Über den Fortschrittbalken kann man an einen beliebigen Punkt in der Sendung selber hinspringen. Ausserdem ist im Fortschrittsbalken die aktuelle Zeitmarke ersichtlich (links) wie auch die Dauer der Sendung (rechts).

# (3) Bedienelemente TV-Player

Diese Bedienelemente werden im Kapitel 4.2.2 "Live-Stream wiedergeben" auf Seite 14 ausführlich erklärt.

#### 4.5 Reminder

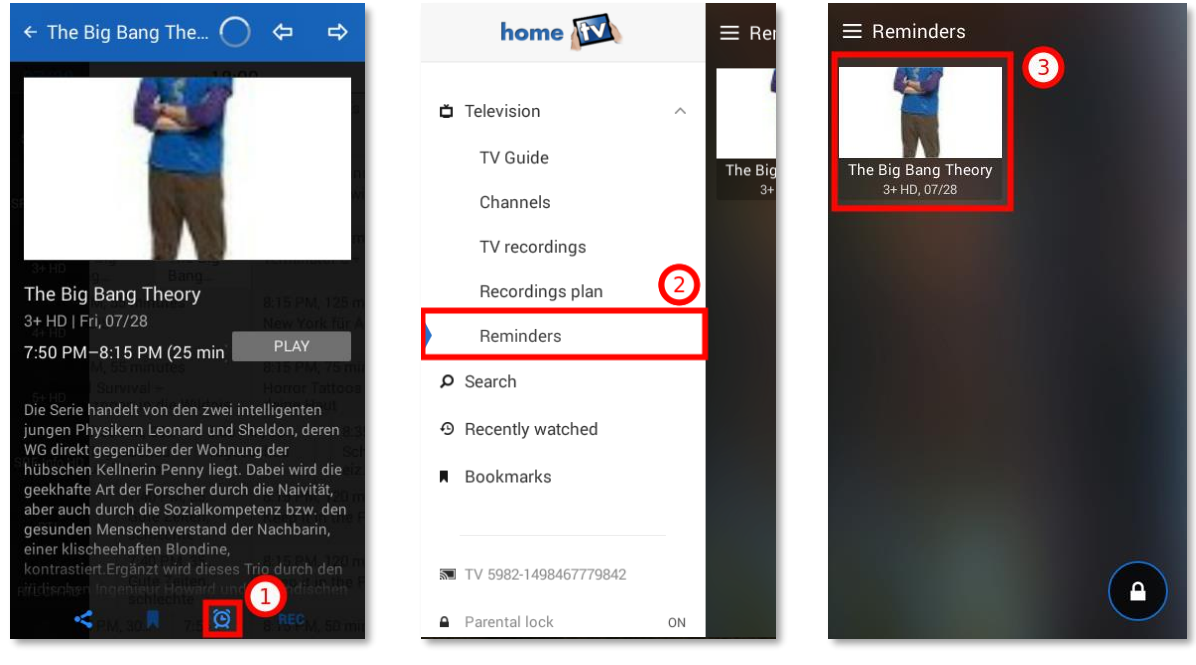

Abb. Reminder Schaltfläche

Abb. Menüpunkt Reminder

Abb. Reminder-Liste

#### # Bemerkung

### (1) Detailansicht: Sendung

In der Detailansicht (siehe Kap. 4.1.1, S.9) können Sie sich mit der "Reminder" Schaltfläche (1) eine Sendung "zur Erinnerung" markieren. Fünfzehn Minuten bevor eine solche Sendung anfängt, wird Ihnen eine Notifizierungs-Meldung über das Betriebssystem ausgegeben, bsp.

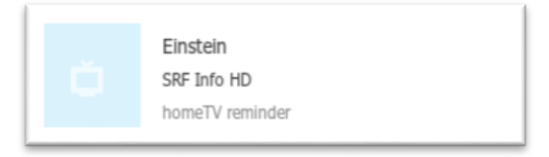

#### (2) Menü: Reminders

Über das Menü "Reminders" können Sie kontrollieren, für welche Sendungen Ihnen die Applikation eine Erinnerung anzeigen soll.

#### (3) Reminder-Liste:

In dieser Liste finden Sie alle Sendung, für welche Sie eine Erinnerungsmeldung erhalten. Sobald Sie auf eine dieser Sendung klicken, wird die Detailansicht geladen, in welcher Sie sich noch einmal die Sendungsinformationen ansehen können. Eine solche Definition können Sie wieder herauslöschen, indem Sie erneut auf die "Reminder" Schaltfläche (1) klicken.

#### 4.6 Jugendschutz

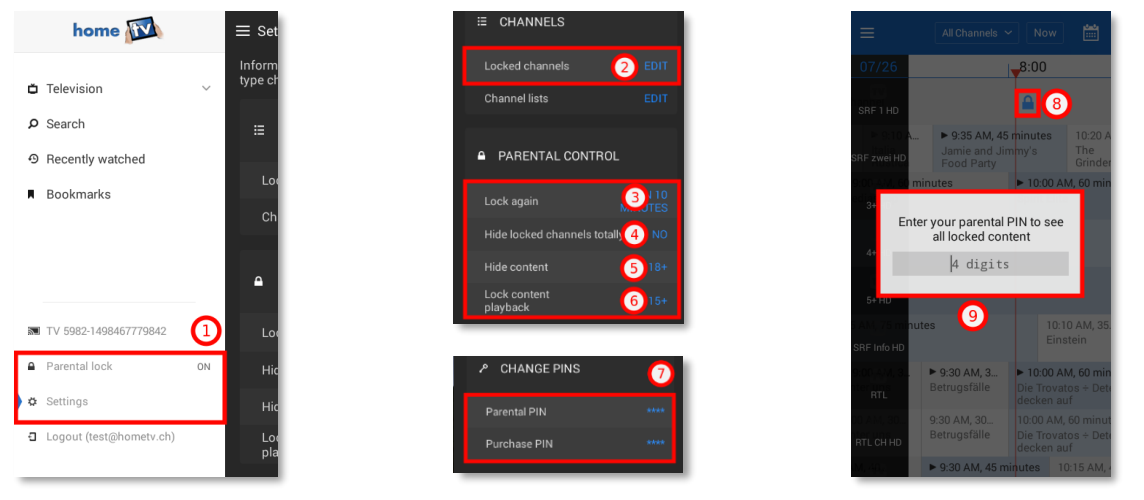

Abb. Einstellungen Jugendschutz

Abb. Senderliste / Jugendschutz

#### # Bemerkung

#### (1) Menü: Jugendschutz ein-/ausschalten.

Abb. Jugendschutz

Über den Menüpunkt "Parent Lock" können Sie den Jugendschutz aktivieren. Ab dann werden alle blockierten Sender entweder ausgeblendet oder als blockiert gekennzeichnet (siehe Punkt (8)). Über den Menüpunkt "Settings" können Sie Änderungen an den Jugendschutz-Einstellungen machen.

#### (2) Liste: Channels / Geblockte Sender

Über "EDIT" können Sie selber bestimmen, welche Sender als "blockiert" angezeigt bzw. ausgeblendet werden sollen. Die Veraltungsmaske ist hierbei die gleiche, welche für die Verwaltung der Senderliste verwendet wird (siehe Kap. 4.1.2, S.10).

#### (3) Funktion: Automatisches blockieren.

Zeitraum, in welchem der Jugendschutz wieder automatisch aktiviert wird. Diese Funktion kann völlig deaktiviert werden.

#### (4) Funktion: Blockierte Sender

Sollen blockierte Sender ausgeblendet werden oder als blockierter Inhalt angezeigt werden.  $\rightarrow$  siehe Punkt (8)

#### (5) Funktion: Inhalt verstecken

Mit dieser Funktion können Sie Inhalte ausblenden, welche für Jugendliche nicht geeignet sind.

#### (6) Funktion: Sender-Sperre aufgrund des empfohlenen Alters

Zusätzlicher zur Inhalts- und Sender-Sperre kann der Inhalt als gesperrt markiert werden, welcher nicht für Jugendliche geeignet ist. Das gewählte Alter muss dabei immer kleiner sein als bei Punkt (5).

#### (7) Ansicht: Jugendschutz

- Parental-PIN
  - Durch klicken auf "Parental-PIN" können Sie den PIN-Code neusetzen. Hierfür müssen Sie den alten Code kennen und den neuen zweimal eingeben, um diesen zu wechseln.
- Purchase-PIN
   Der Purchase-PIN wird in der AppTV nicht verwendet, da derzeit kein käuflicher Inhalt angeboten wird.

#### (8) Senderliste: "Schloss"-Icon

Mit einem "Schloss"-Icon werden geblockte Inhalte in der Senderliste wie auch in der Detailansicht angezeigt. Beim Klick auf das Icon wird man aufgefordert den Parental-PIN einzugeben (siehe Punkt (9)).

#### (9) Popup: Parental-PIN

Falls Sie den blockierten Inhalt wieder freischalten möchten, müssen Sie dies mit dem Parental-PIN bestätigen. Ab diesem Zeitpunkt wird der Inhalt wieder in der AppTV angezeigt.

### 4.7 Geräteverwaltung

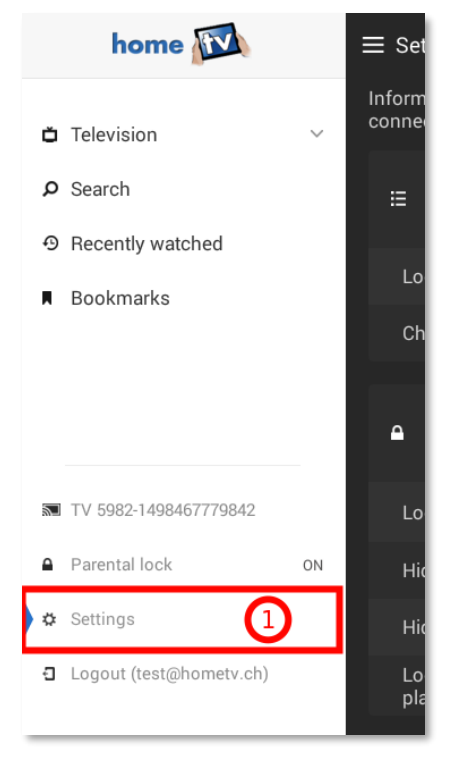

Abb. Menü "Settings"

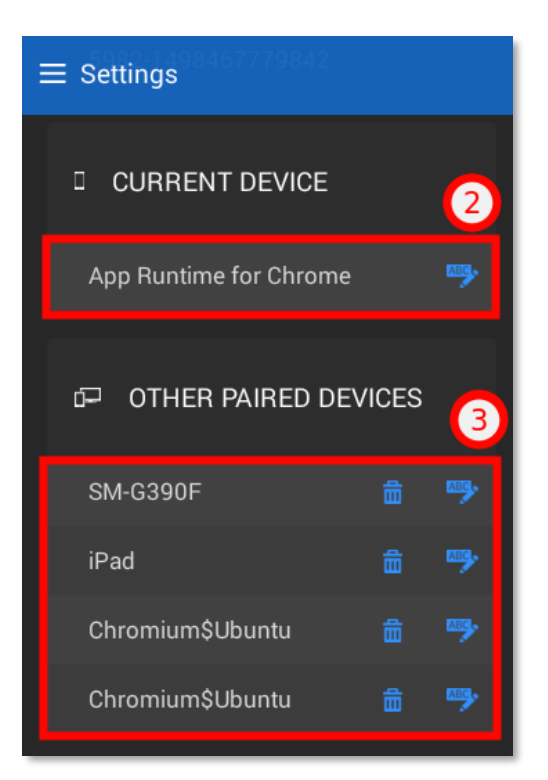

Abb. Einstellungen

#### # Bemerkung

# (1) Menü: Settings

Klicken Sie im Menü auf den Menüpunkt "Settings" um sich die verschiedenen Einstellungen im Content-Bereich anzeigen zu lassen.

# (2) Liste: CURRENT DEVICE

Unter "Current Device" können Sie die Bezeichnung des aktuellen Geräts ändern.

# (3) Liste: OTHER PAIRED DEVICES

In diesem Abschnitt werden alle Geräte aufgelistet, mit welchen Sie sich zu Letzt angemeldet haben. Über das Papierkorb-Icon können Sie ein vorhandenes Gerät löschen.

Über die Schaltfläche "Umbenennen" können Sie einem Gerät einen anderen Namen zu weisen.